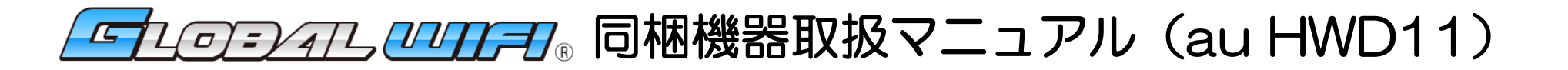

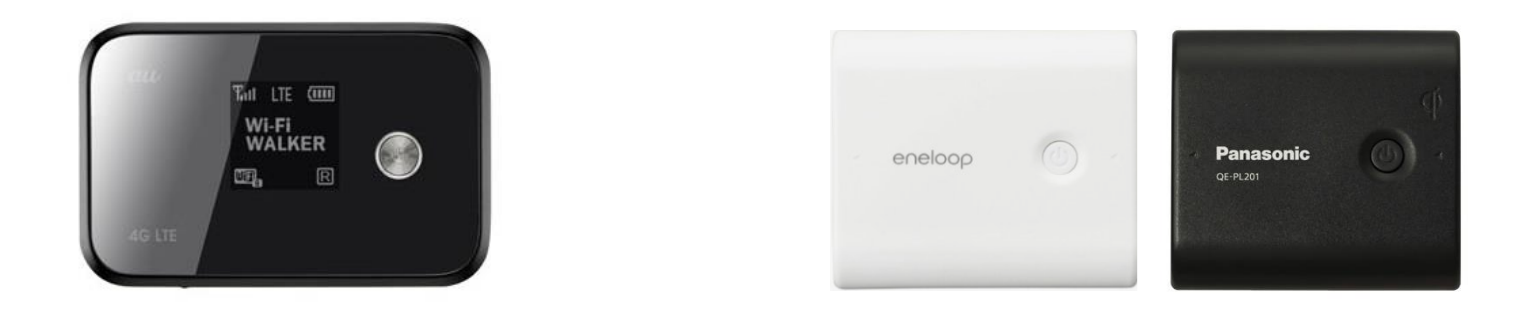

au HWD11 (端末) 予備バッテリー (有料オプション品・2タイプ有)

#### はじめに

このたびは、GLOBAL WiFiにお申し込み頂き誠にありがとうございます。 こちらの説明書は、レンタルさせて頂く端末などの機器ご利用方法についてのマニュアルになります。よく お読みいただき、正しくお使いください。別途総合マニュアルと合わせてご利用ください。ご不明な点がご ざいましたら、<u>下記カスタマーサポート</u>までご連絡ください。

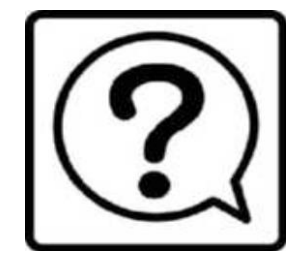

GLOBAL WiFi カスタマーサポート 【24時間対応】

TEL: 0120-510-670

E-mail : info@townwifi.com SkypeID : vm-info

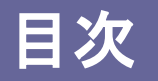

## 【Wi-Fi端末についてのご案内】

- 各部の名称・機能
   液晶スクリーン画面詳細

#### 【Wi-Fiの接続方法についてのご案内】

| ● iPhone(i0S)    | •••••5  |
|------------------|---------|
| Android          | •••••7  |
| Windows 7        | •••••9  |
| Macintosh OSX    | •••••15 |
| ● Wi-Fi接続に関しての注意 | •••••17 |

## 【オプション品についてのご案内】

● 予備バッテリー ・・・・・・18

# 各部の名称・機能

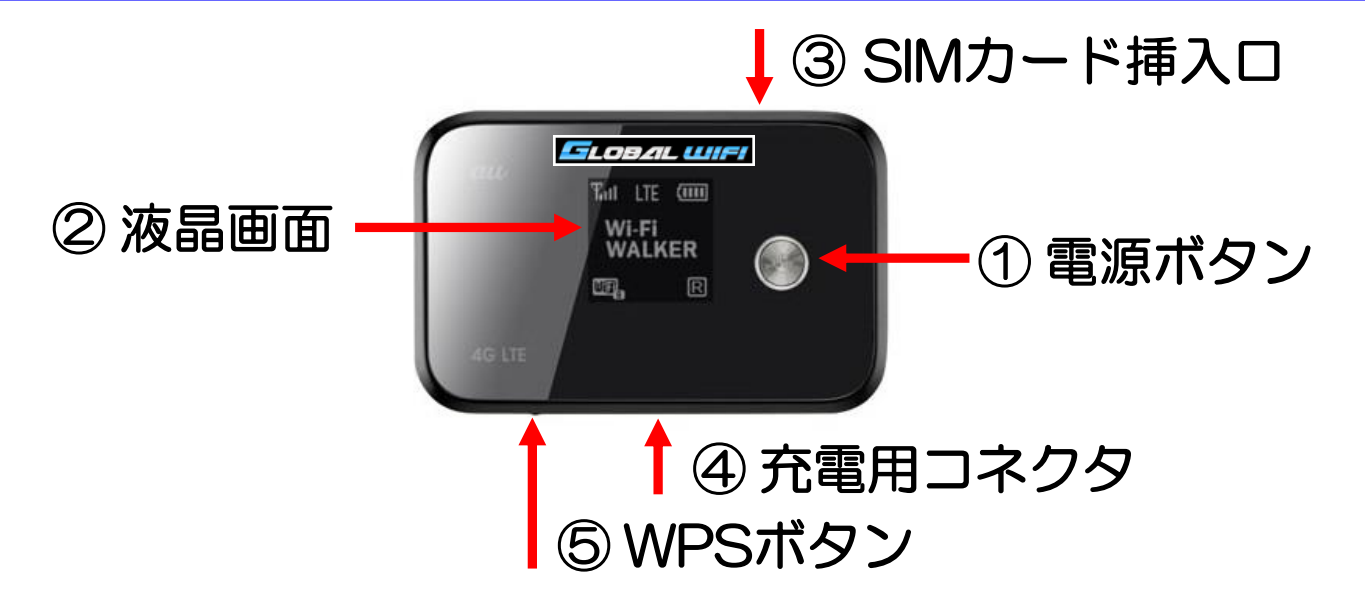

| No  | 名称        | 言羊細                                                                                                   |
|-----|-----------|----------------------------------------------------------------------------------------------------|
| 1   | 電源ボタン     | 電源のON/OFFをします。3秒ほど長押しをしてください。                                                                         |
| (2) | 液晶画面      | 各種状態を表示します。                                                                                           |
| 3   | SIMカード挿入口 | 通常利用時には使用しません。                                                                                        |
| 4   | 充電ポート     | 本体の充電の際に利用します。                                                                                        |
| 5   | WPSボタン    | WPS機能を開始します。また、2秒間長押しで「LTEモー<br>ド⇒au Wi-Fiモード⇒Autoモード」へと切り替わります。<br><u>通常は「Autoモード」でインターネット接続します。</u> |

# 液晶スクリーン画面詳細

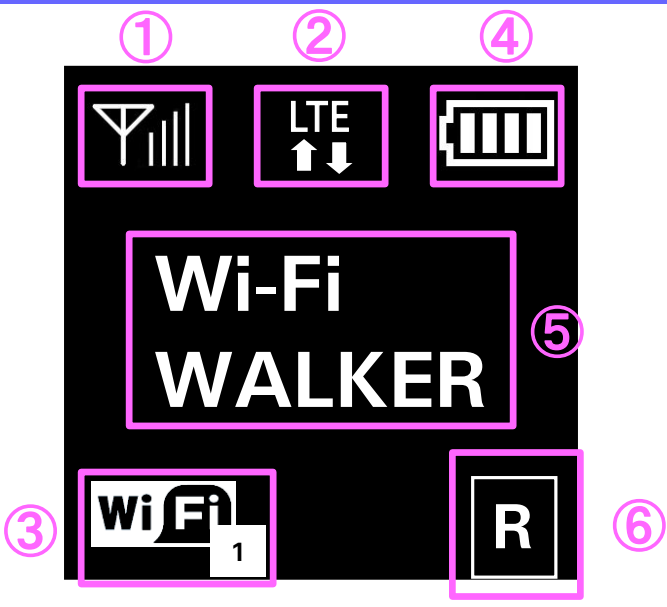

| No | 名称        | 言 新 の に の に の の に の の の の の の の の の の の の            |
|----|-----------|------------------------------------------------------|
| 1  | 電波状態      | 電波状態を表します。                                           |
| 2  | インターネット接続 | インターネット接続中(LTE/3G)が表示されます。                           |
| 3  | WiFi接続台数  | 本体にWiFi接続しているデバイス数を表します。                             |
| 4  | 電池残量      | 本体の電池残量を表します。                                        |
| 5  | アニメーション表示 | 通信状態などをアニメーションによって表示します。                             |
| 6  | ローミングマーク  | 表示されていると「圏外」になります。WPSボタンと電源ボタンを同時に2~3秒程押しますと表示が消えます。 |

# インターネットへの接続のまえに~データローミング「オフ」

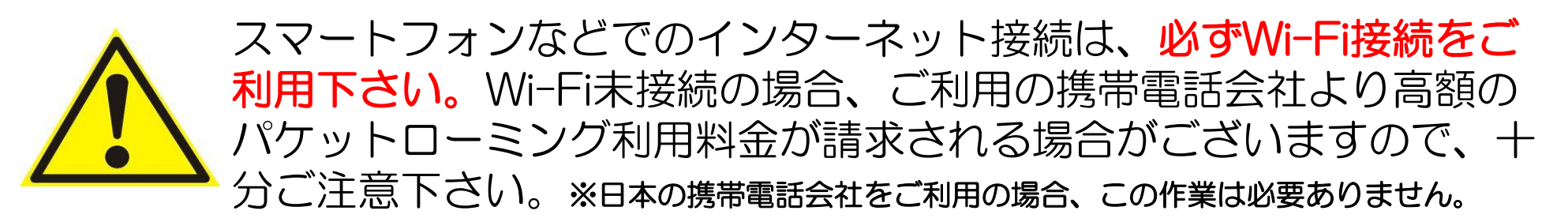

#### 【データローミングOFF設定手順】

∎iPhone

「設定」画面から「一般」

>「ネットワーク」

>「データローミング」

>「**オフ**」に設定

 $\blacksquare$  Android 442 「ホーム画面」>「メニュー」 >「設定」>「無線とネットワーク」 >「その他の設定」 >「モバイルネットワーク」 >「データローミング」 >チェックを外しOFFに設定

## インターネットへの接続のまえに~Wi-Fi端末を確認~

## 接続設定の前に、本体シールに記載のSSIDとPASSをご確認下さい。

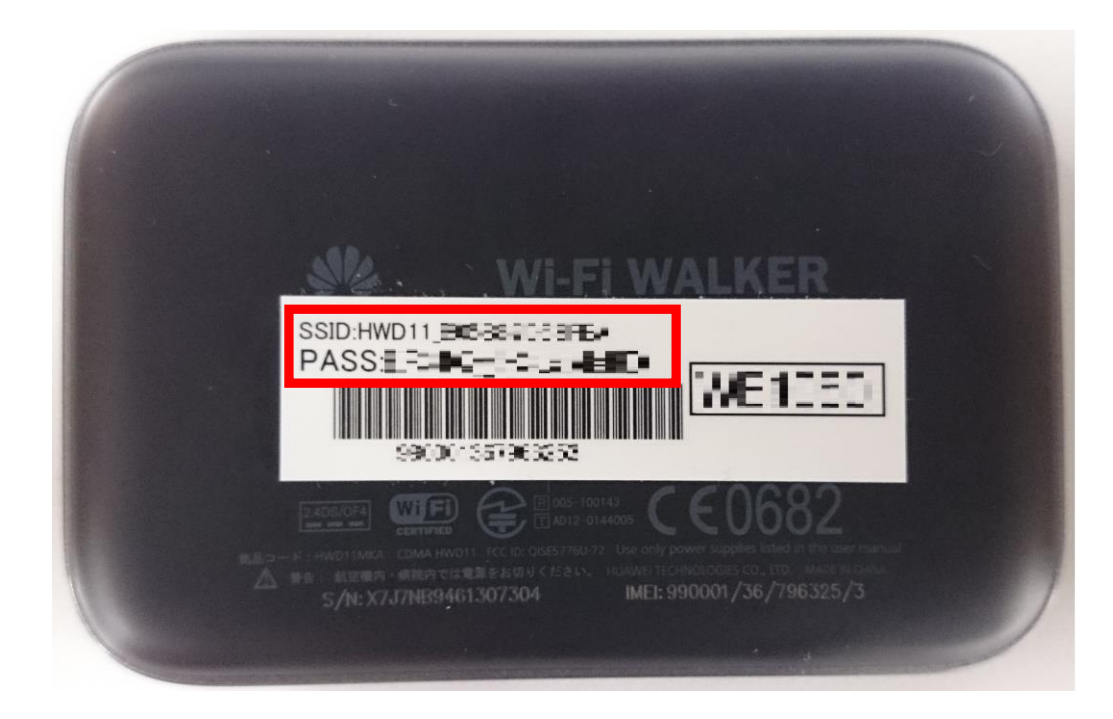

## Wi-Fi接続方法 iPhone iPod touch iPad(iOS)

①「設定」画面から「Wi-Fi」を有効に します。

②ネットワーク一覧が表示されますの で、本体シールに記載のSSIDを選択し ます。

|   | ••••••<br>く設定 Wi-F | 1<br>1 | § 100% <b>■●</b> <del>/</del> |
|---|--------------------|--------|-------------------------------|
|   | Wi-Fi              | 1      |                               |
|   | ネットワークを選択          |        |                               |
| 2 | HWD11_*******      | ***    | <b>∻</b> (i)                  |
|   | 908 4 <b>32</b>    | 2      | • ≈ (j)                       |

③「パスワード」の入力欄に本体シー
 ルに記載のPASSを入力します。
 ④「Join」をタップします。

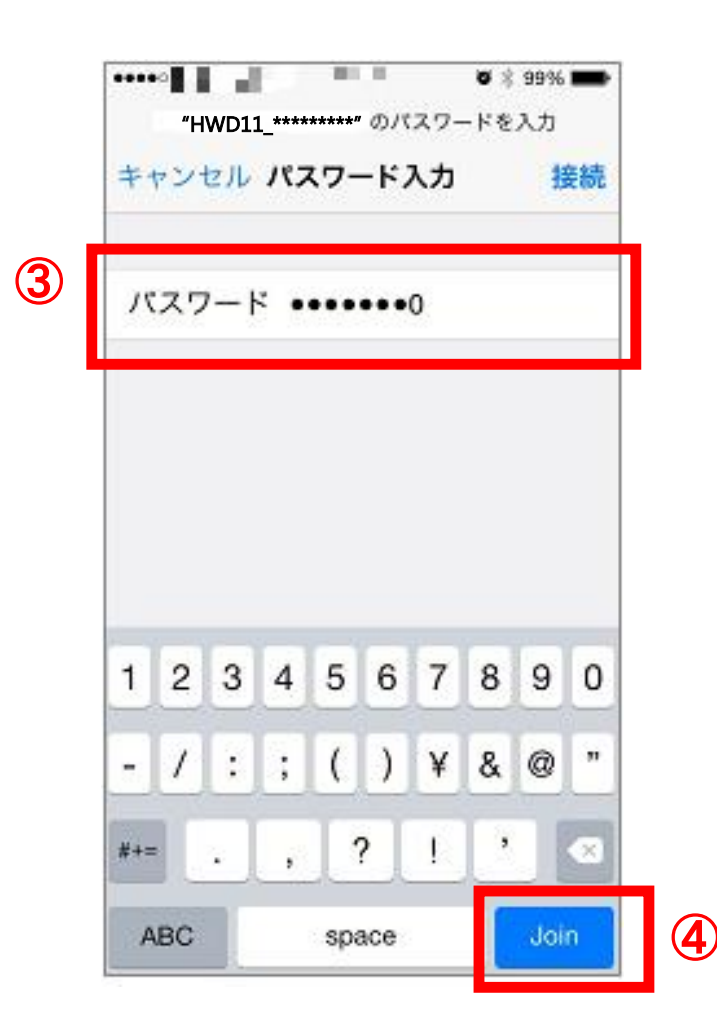

⑤Wi-Fi接続完了です。 ※接続されると選択したSSIDの 横にレ点が入ります。

| ••••• <b>● ● ● ●</b> | ► I<br>Wi-Fi | or 🕴 99% 페    |
|----------------------|--------------|---------------|
| Wi-Fi                |              |               |
| ✓ HWD11_*            | ****         | <b>₽ ≈ (j</b> |
| ネットワークを追             | 選択 影         |               |

## Wi-Fi接続方法 Android(アンドロイド)

## ①メニューから「設定」を選択しま ②「Wi-Fi」のスイッチをONにし、 す。

| 通              | 知                 | クイック        | 設定ツール              |   |
|----------------|-------------------|-------------|--------------------|---|
| 9:28 🕯         | 118年12■53日<br>29日 |             | 編集                 |   |
| Wi-Fi          | Bluetooth         | NFC         | サウンド               |   |
| Wi-Fi<br>テザリング | 位置情報              | 画面の<br>自動回転 | <b>説</b><br>画面の明るさ |   |
| 機内モード          | C +               | 手ぶくろモード     | <b>米</b><br>設定     | 1 |
|                |                   |             |                    |   |
|                | NTT D             | осомо       |                    |   |
| •              | 1                 |             |                    |   |

# 「Wi-Fi」を選択します。

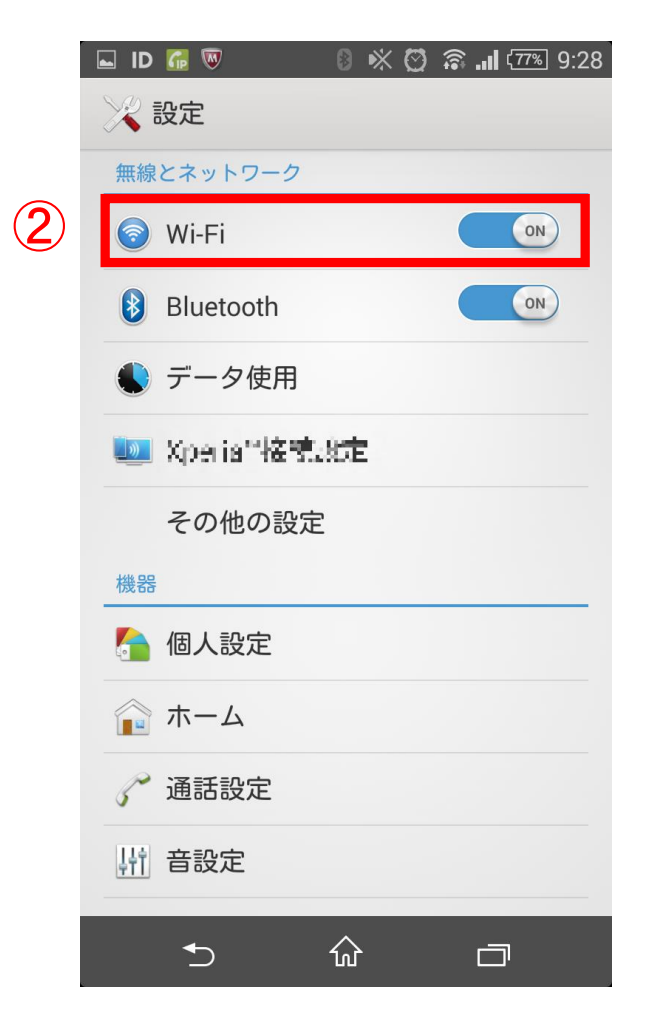

#### ③検出されたWi-Fiネットワーク から本体シールに記載のSSIDを選 択します。

|   | <b>G</b>        |                      | 8           | * Ø  | <b>?!</b> ( | 77% 9:29 |
|---|-----------------|----------------------|-------------|------|-------------|----------|
|   | < 🔀 Wi-         | Fi                   |             |      |             | ON       |
| 3 | HWD             | 11_*****             | :***        |      |             | ().<br>E |
|   | IT&E 4          | KG LTE H¢            | otspot      | F88E |             | ((r-     |
|   | TIXE 4<br>WPAGE | GITE 40<br>M2で時間     | 43          |      |             | <u>,</u> |
|   | IT&E 4<br>MP277 | 3 =74F<br>K2 2555    |             |      |             | <u>,</u> |
|   | NABIT<br>MFA2T  | A-MUSE<br>Wei we     | N<br>SAUMAT | ,    |             | ()<br>() |
|   | IT&F 4<br>MPA/M | G LTE 45<br>Mail S情報 | 20          |      |             |          |
|   | GHN1<br>002133  | 70M07<br>2113章       |             |      |             | ()<br>() |
|   | S               |                      | +           |      |             | :        |
|   |                 | 5                    | ŵ           |      | Ē           |          |

## ④パスワード入力欄に、本体シール に記載のPASSを入力して接続を タップし、Wi-Fi接続完了です。

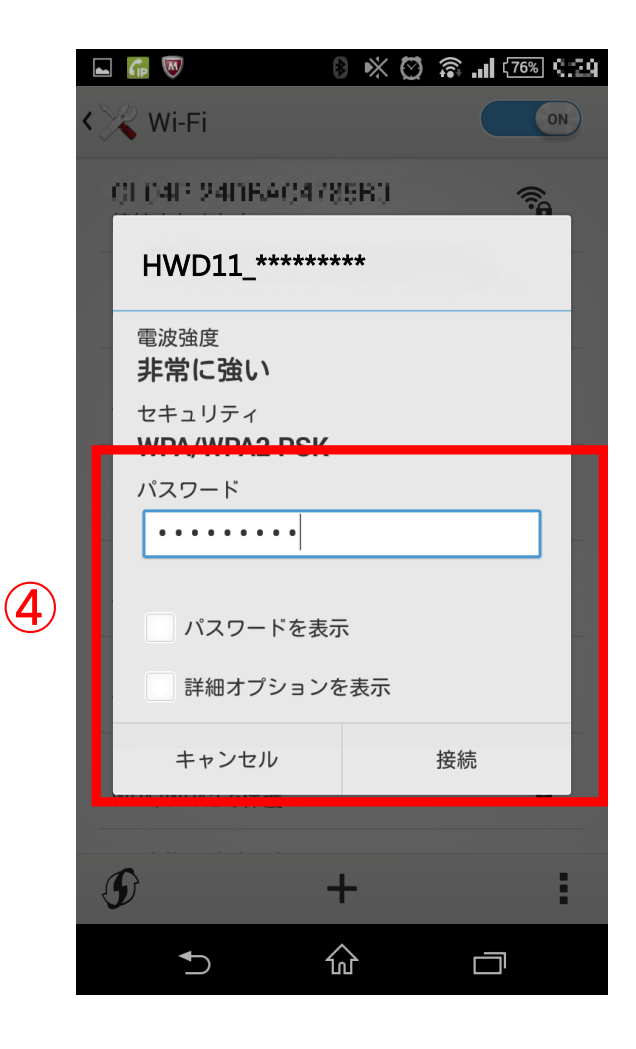

## Wi-Fi接続方法 \*Windows 7の場合

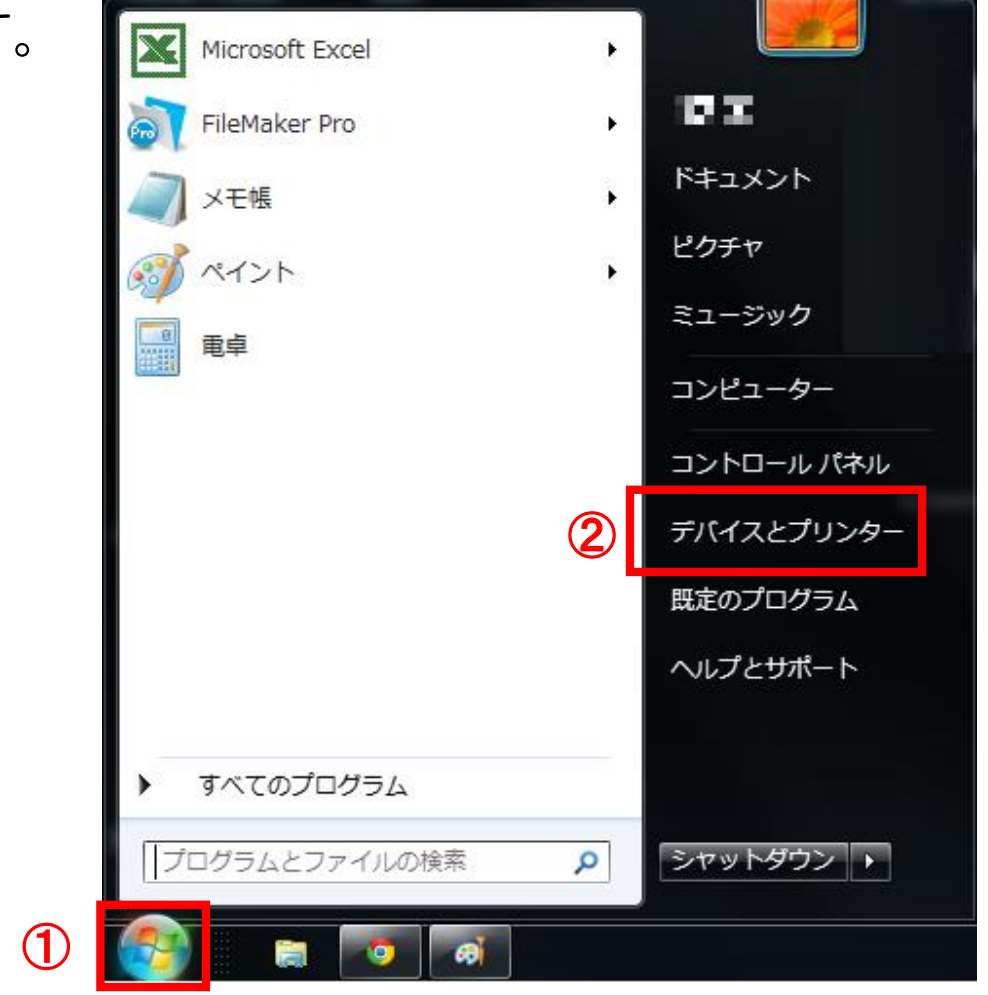

①「スタート 🛐 」をクリックします。

②「スタート」メニューから 「コントロールパネル」をクリック します。

#### ③「ネットワークとインターネット」をクリックします。

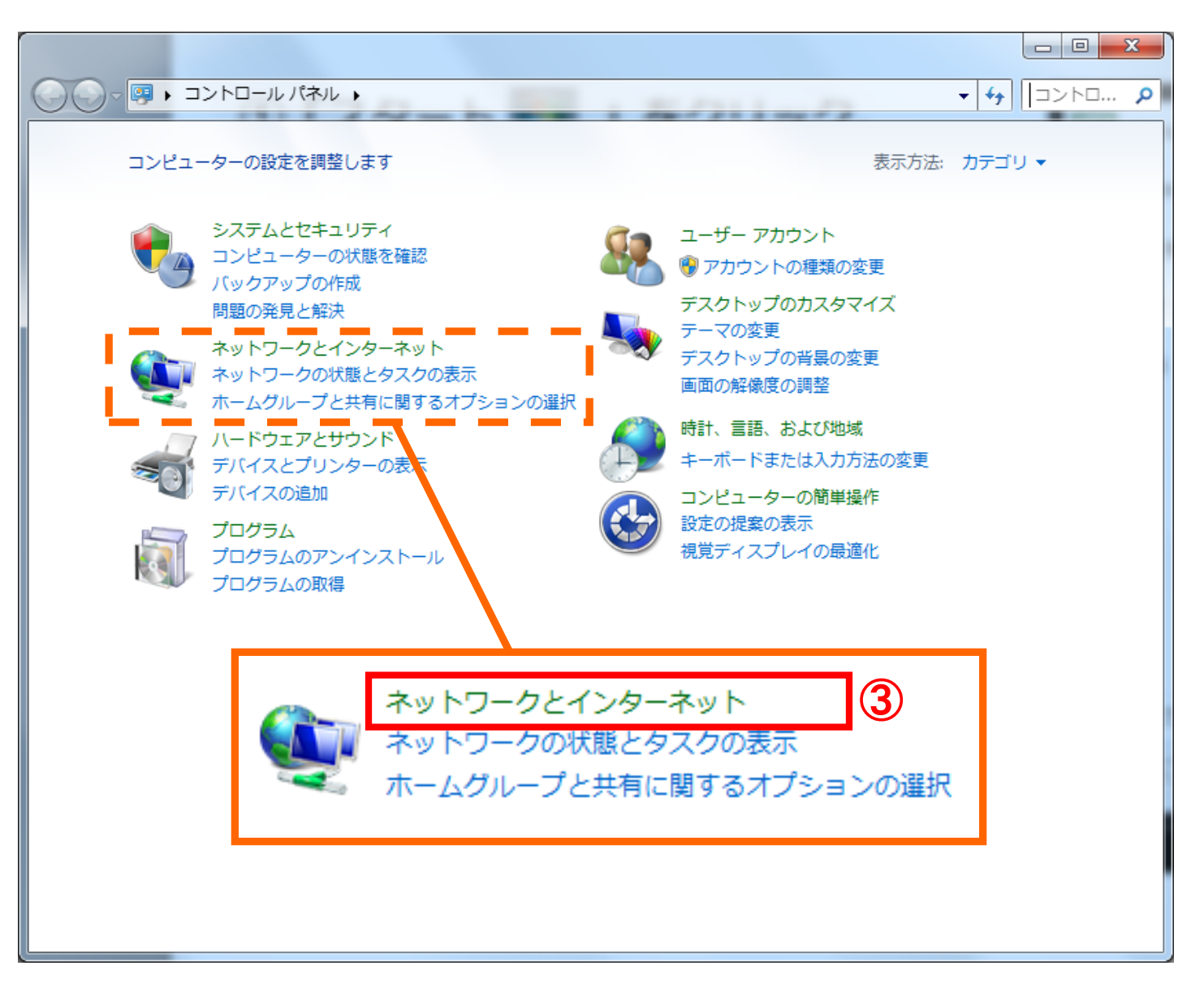

#### ④「ネットワークと共有センター」をクリックします。

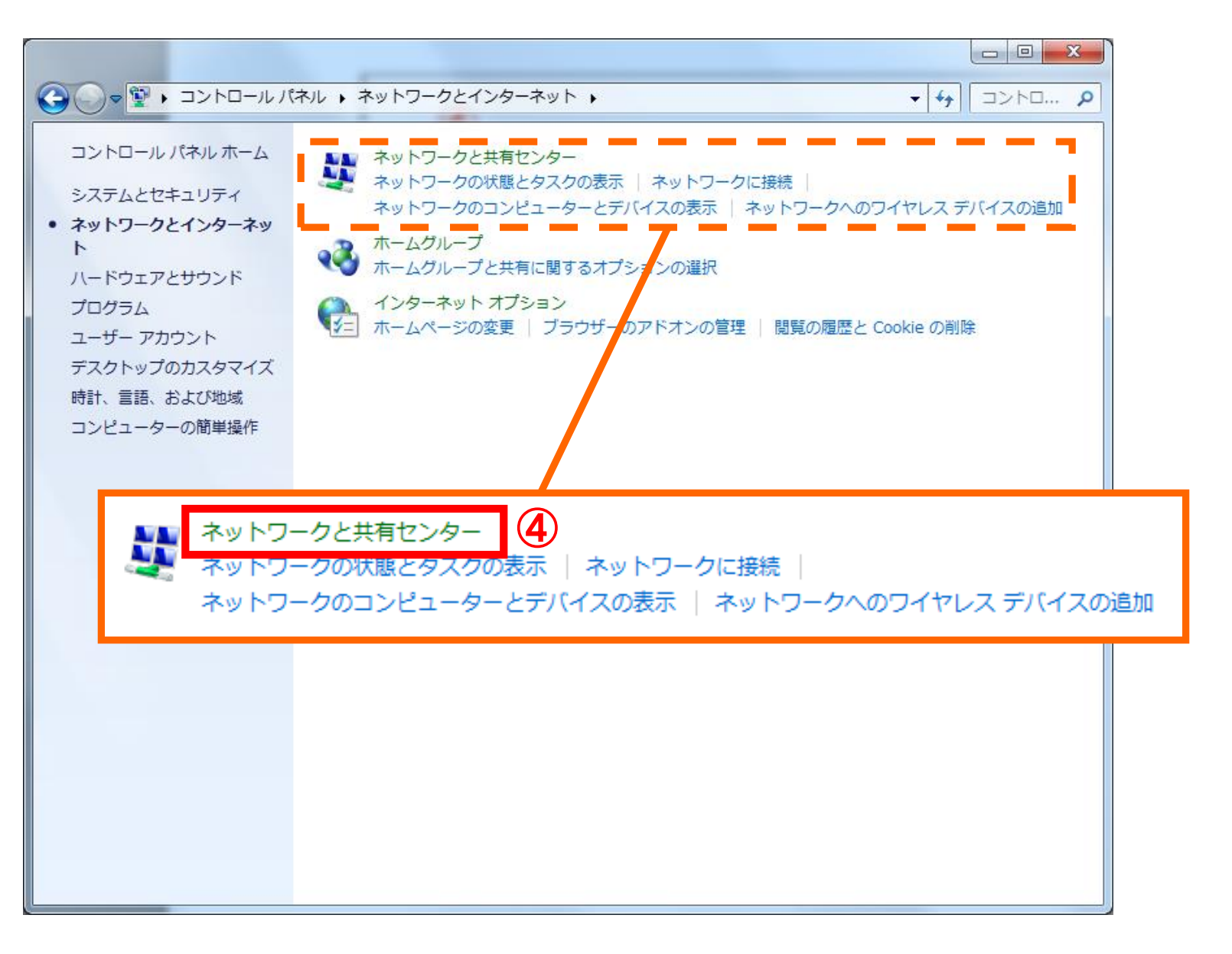

#### ⑤「ネットワークに接続」をクリックします。

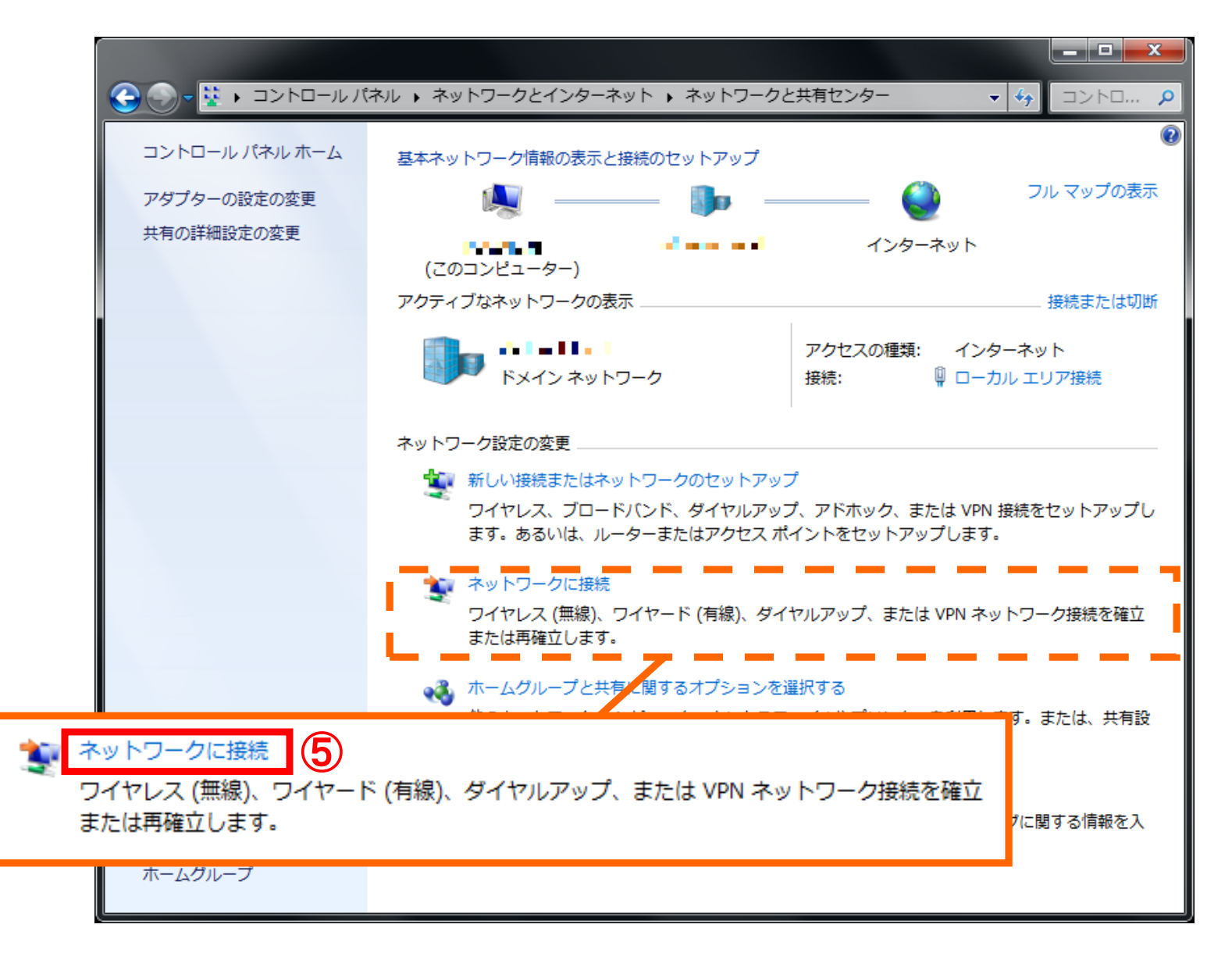

#### ⑥ワイヤレスネットワーク一覧が表示されます。

⑦本体シールに記載のSSIDを選択します。

⑧接続をクリックします。

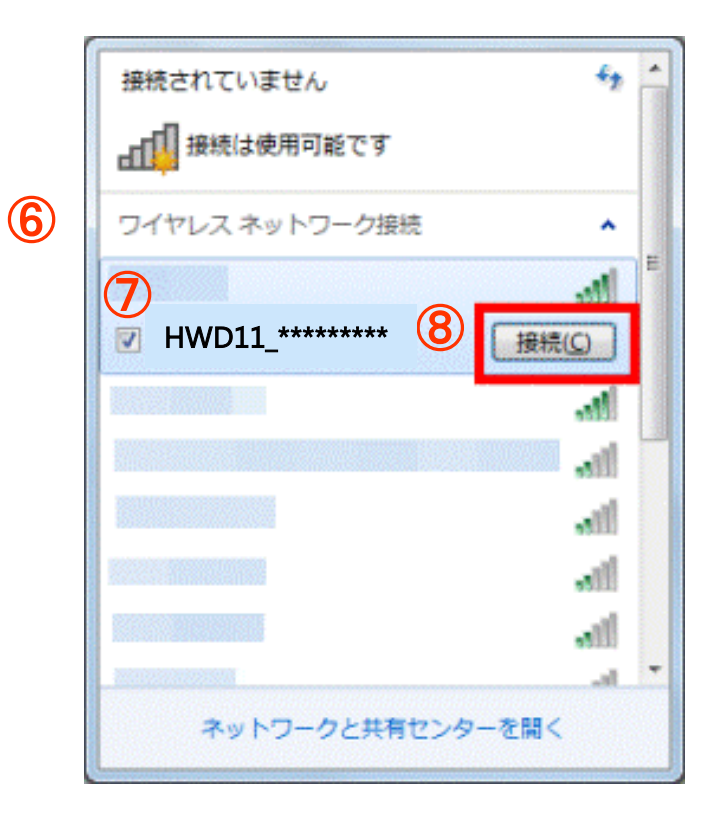

③ネットワークに接続する「セキ ュリティキー」に本体シールに記 載されているPASSを入力しま す。

①「OK」をクリックします。

| 🔮 ネットワークに接続                 | ×                       |
|-----------------------------|-------------------------|
| ネットワーク セキュリティ               | キーを入力してください             |
| 9<br>セキュリティ キー( <u>s</u> ): | □ 文字を非表示にする( <u>H</u> ) |
|                             | OK         キャンセル        |

#### ⑪Wi-Fi端末との接続完了です。

## Wi-Fi接続方法 \* Macintosh OSX の場合

## ①「 🛜 (Wi-Fiマーク)」をクリックします。

#### ②本体シールに記載のSSIDを選択します。

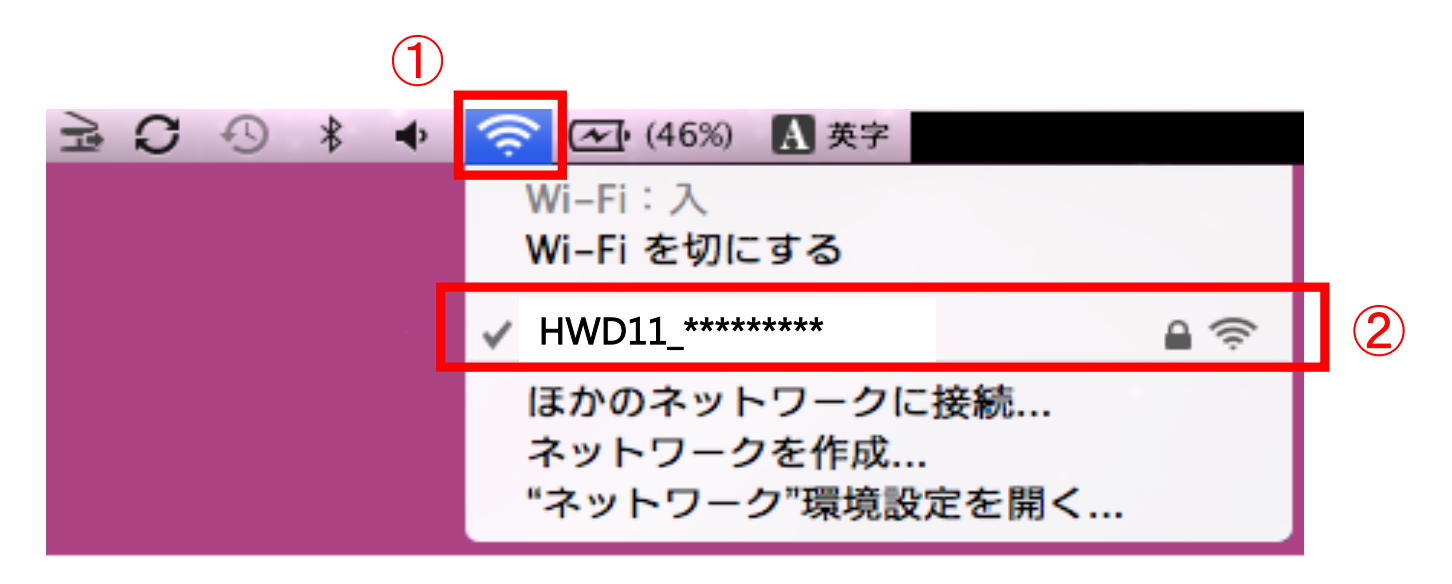

③ネットワークに接続する 「パスワード」欄に本体シール に記載されているPASSを入 力します。

| 4「按脳」 グノリッノしみ 9 | 4 | 「接続」 | をクリ | ック | します | 0 |
|-----------------|---|------|-----|----|-----|---|
|-----------------|---|------|-----|----|-----|---|

⑤ Wi-Fi端末との接続完了です。

| パスワード:<br>□ パスワードを表示<br>▼ このネットワークを記憶 | Wi-Fi ネットワーク"<br>スワードが必要です。 | "には WPA パ           |
|---------------------------------------|-----------------------------|---------------------|
| □ パスワードを表示 ✓ このネットワークを記憶              | パスワード:                      |                     |
|                                       | □ パスワ                       | ≀ードを表示<br>└ットワークを記憶 |

## Wi-Fi接続に関しての注意

・Wi-Fi端末以外の詳細な設定についてはご使用機器(iPhone、スマートフォン、PC等)の製造元・システム管理者へお問い合わせ下さい。

• P C 設定は、W i n d o w s 7 • Mac OSの利用を想定して ご案内をしております。 その他のOSをご利用の場合はGLOBAL WiFi カスタマーサポートまで ご連絡をお願い致します。

## 予備バッテリー残量の確認方法

①電源ボタンを2秒以上押し続けます。 ②表示パターンは3秒間、バッテリー残量の目安を表示します。

#### 1.エネループ(白)タイプの場合

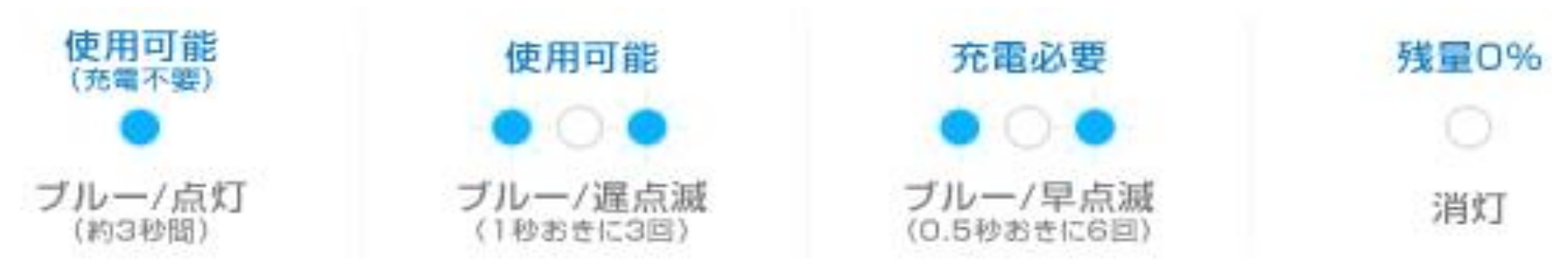

#### 2.パナソニック(黒)タイプの場合

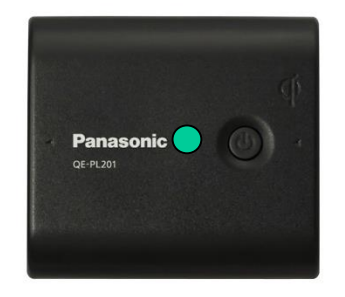

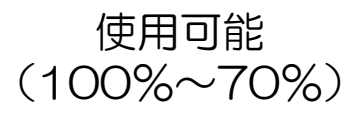

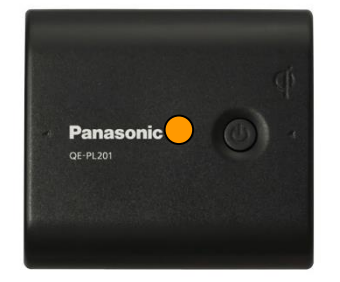

使用可能 (70%~40%)

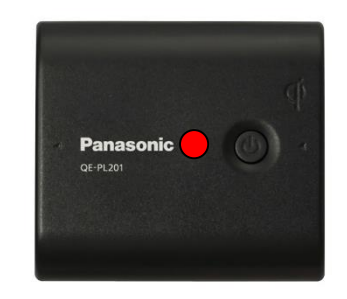

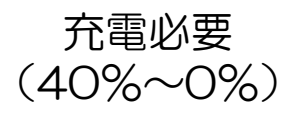